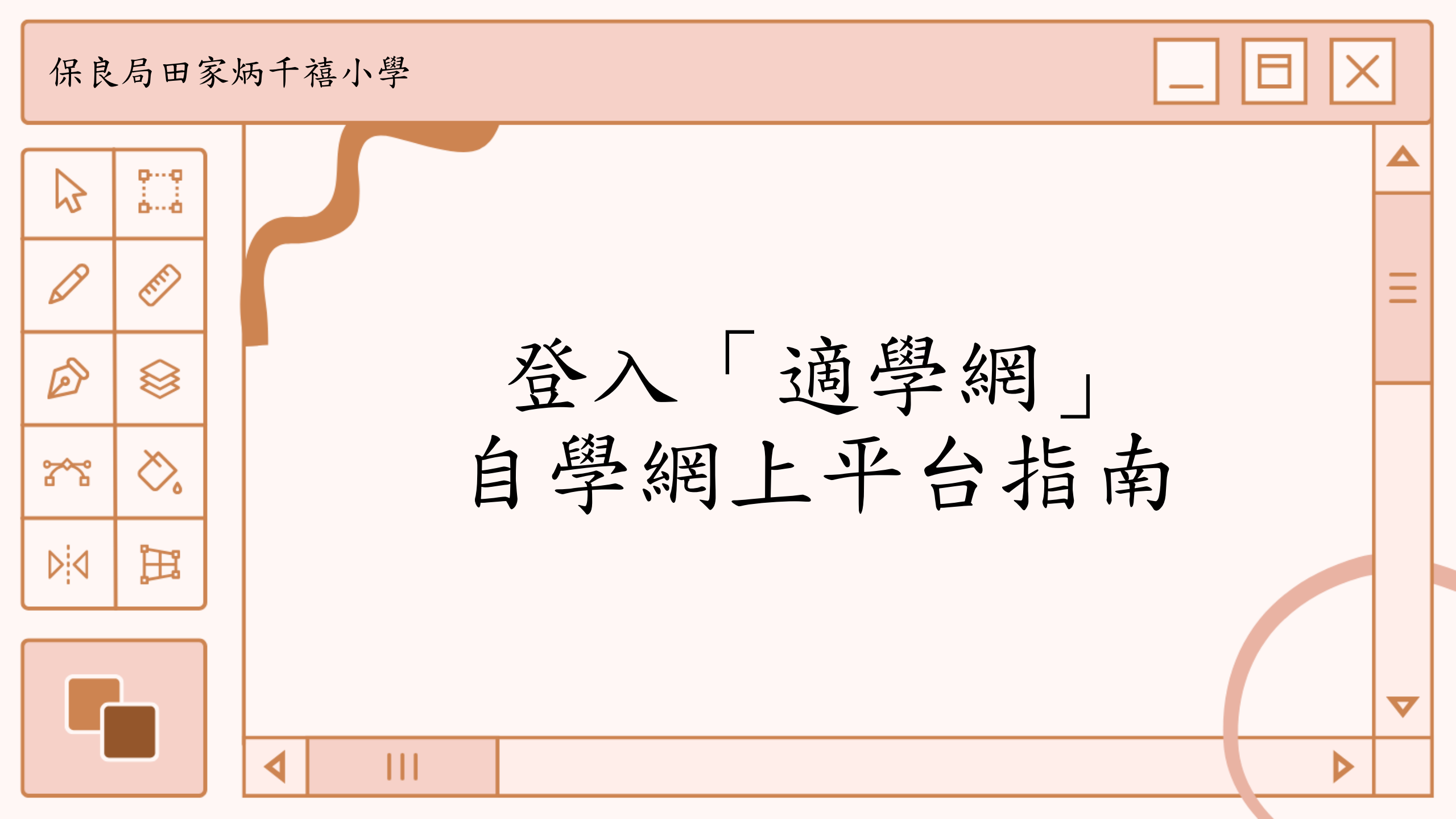

## 1.學校網頁 http://www.plktkpmps.edu.hk/

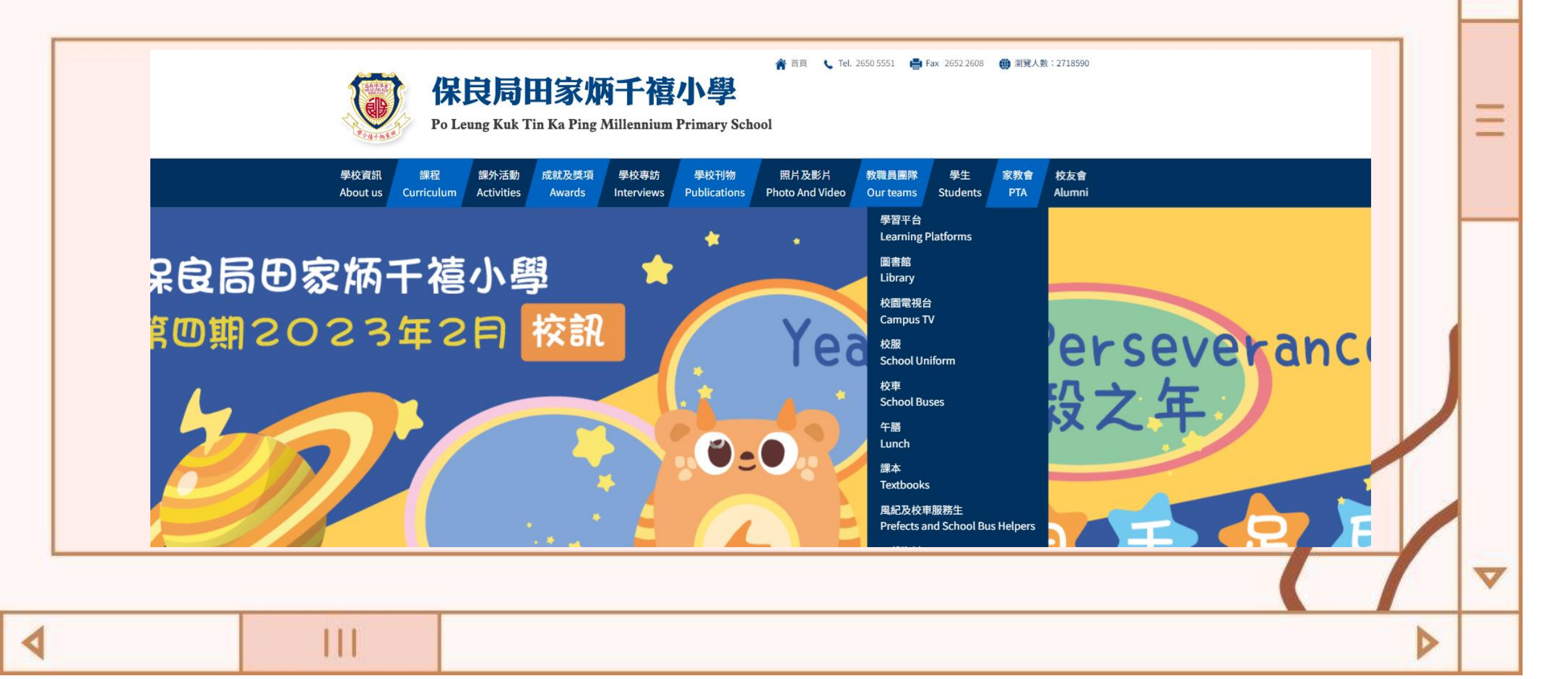

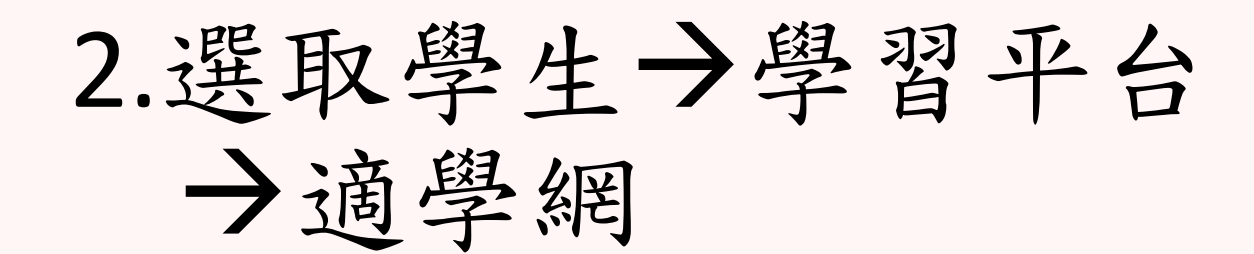

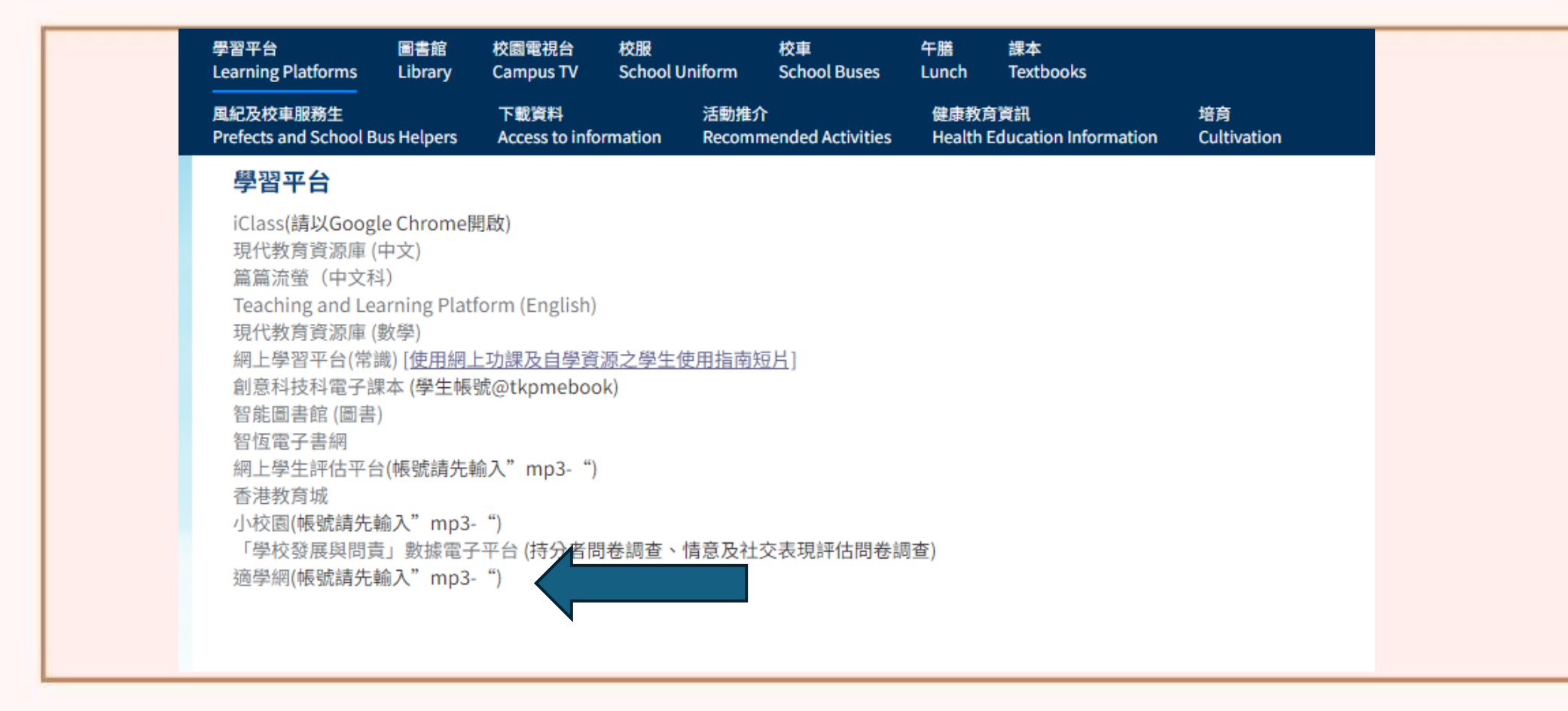

3.以教育城(即小校園)登入名稱及密碼 登入「適學網」網頁(貼於學生手冊)

・ ・ ・ ・ を <sup>香港教育城</sup> HedCitu 小提示: 1) 如手冊顯示之密碼無法登 沒有帳戶?立即創建一個新帳戶不用一分鐘 申請帳號 入,可試以身份證號碼頭5位 數字(包括英文字母)登入。 登入名稱 登入:mp3-pXXXXXX 即: sXXXXX 💄 mp3-密碼:tkpmsXXX 2) 如曾經自行更改密碼,則 帳戶密碼 無法使用手冊上顯示的密碼 Ø • • • • • • 登入。 忘記密碼

D

## 4. 選擇科目(中國語文、英國語文及數學)

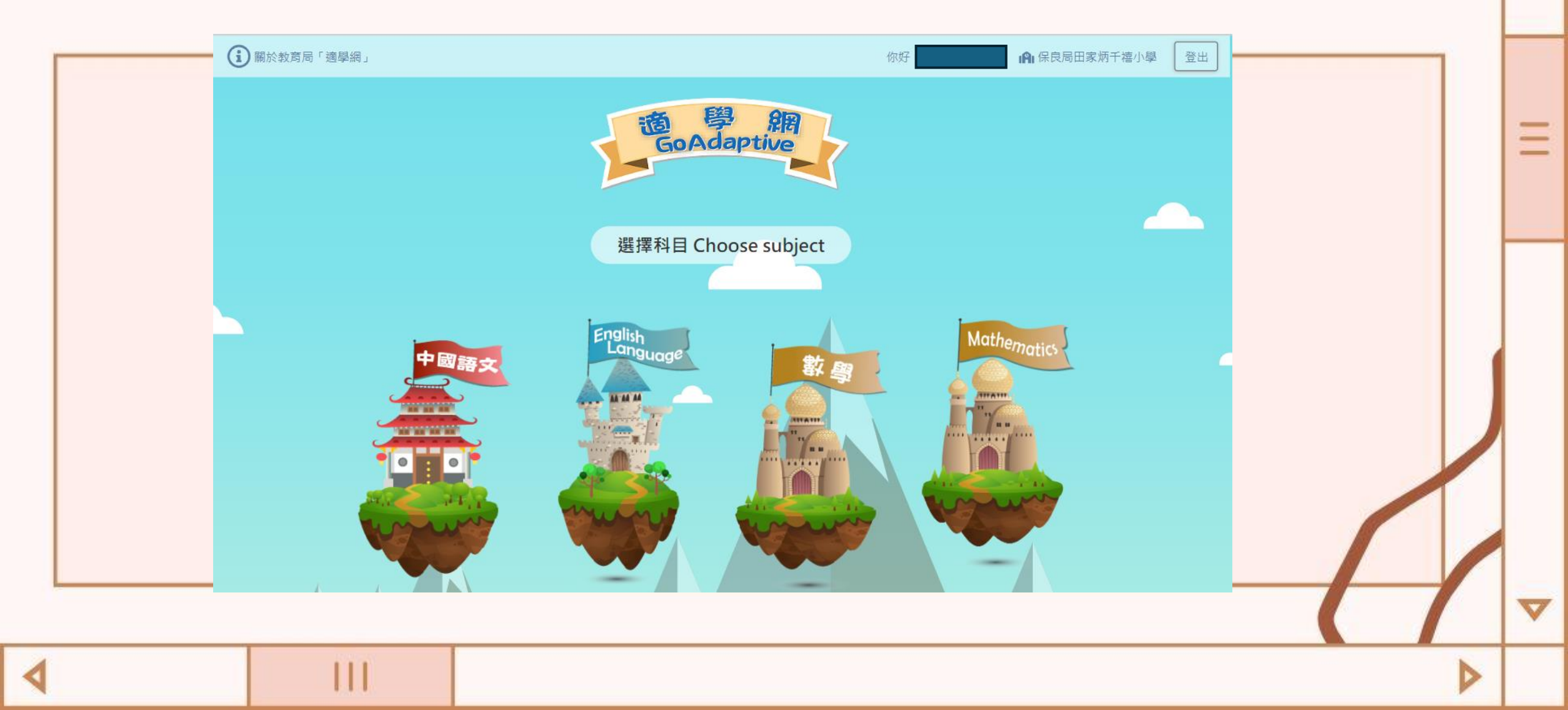

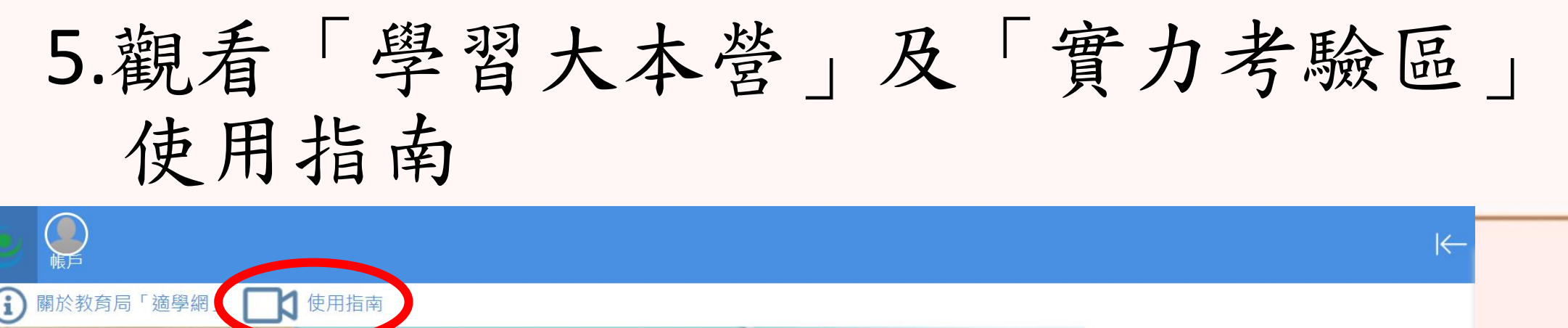

· 適學網 學習大本營

中國語文 第二學習階段

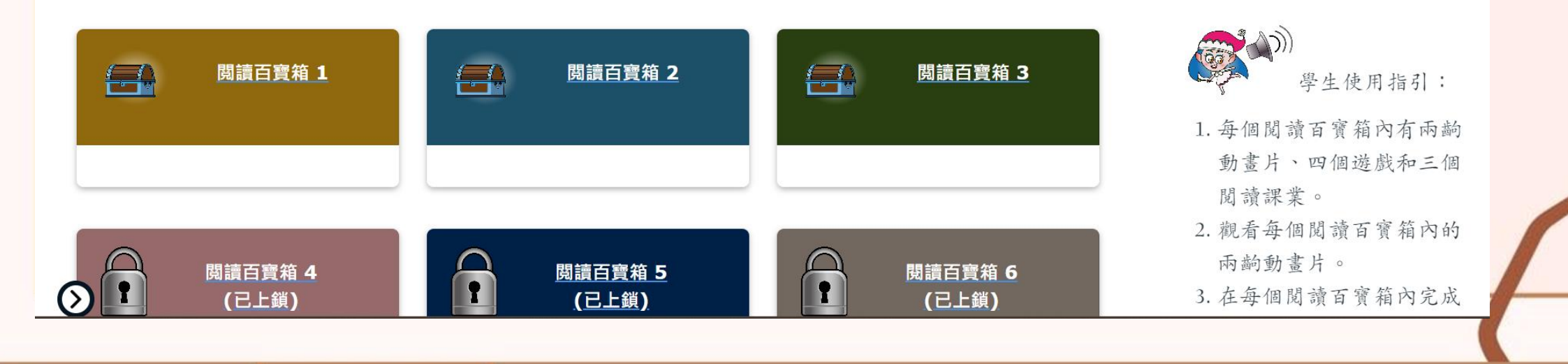

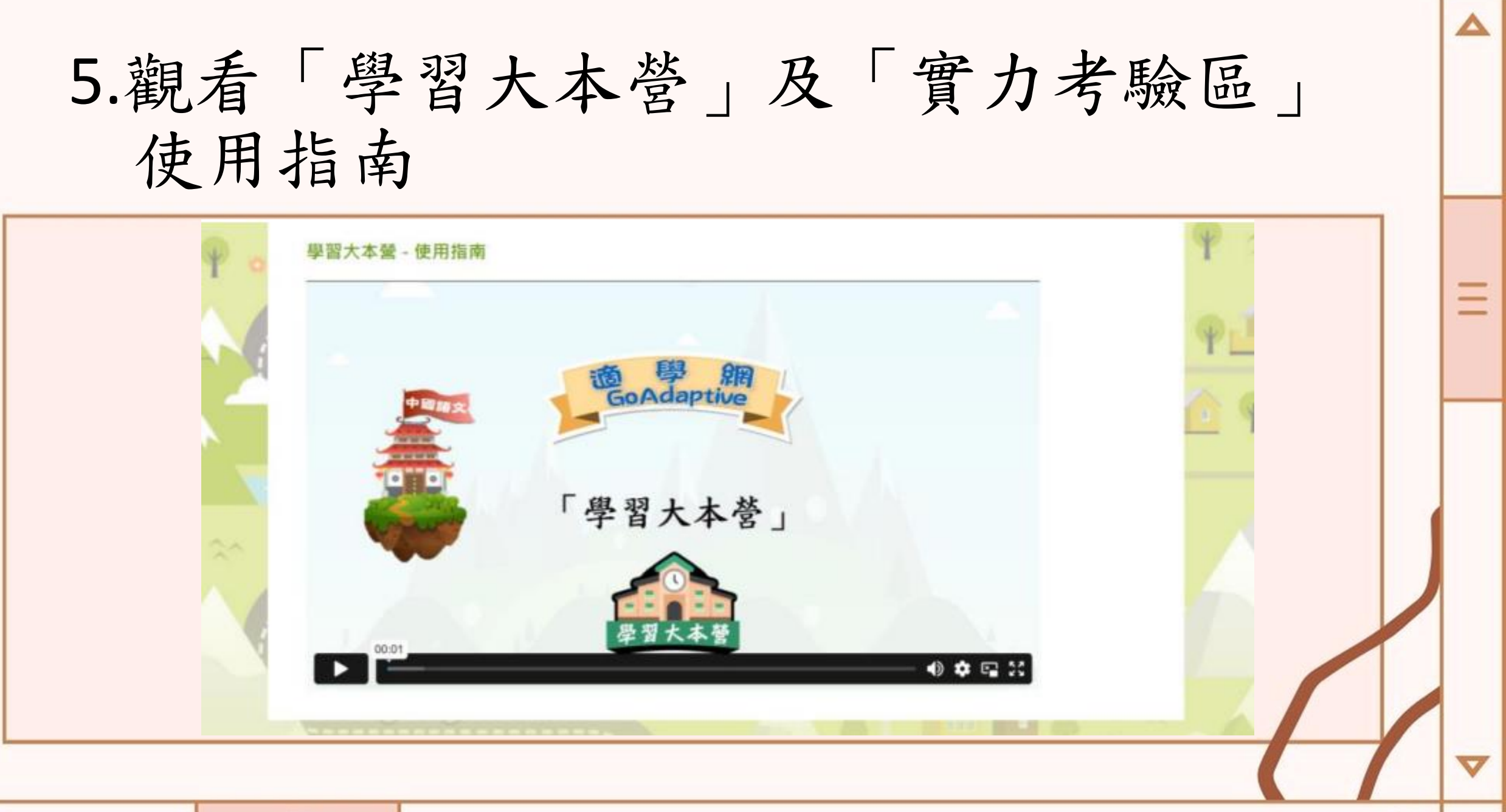

## 中文科閱讀百寶箱

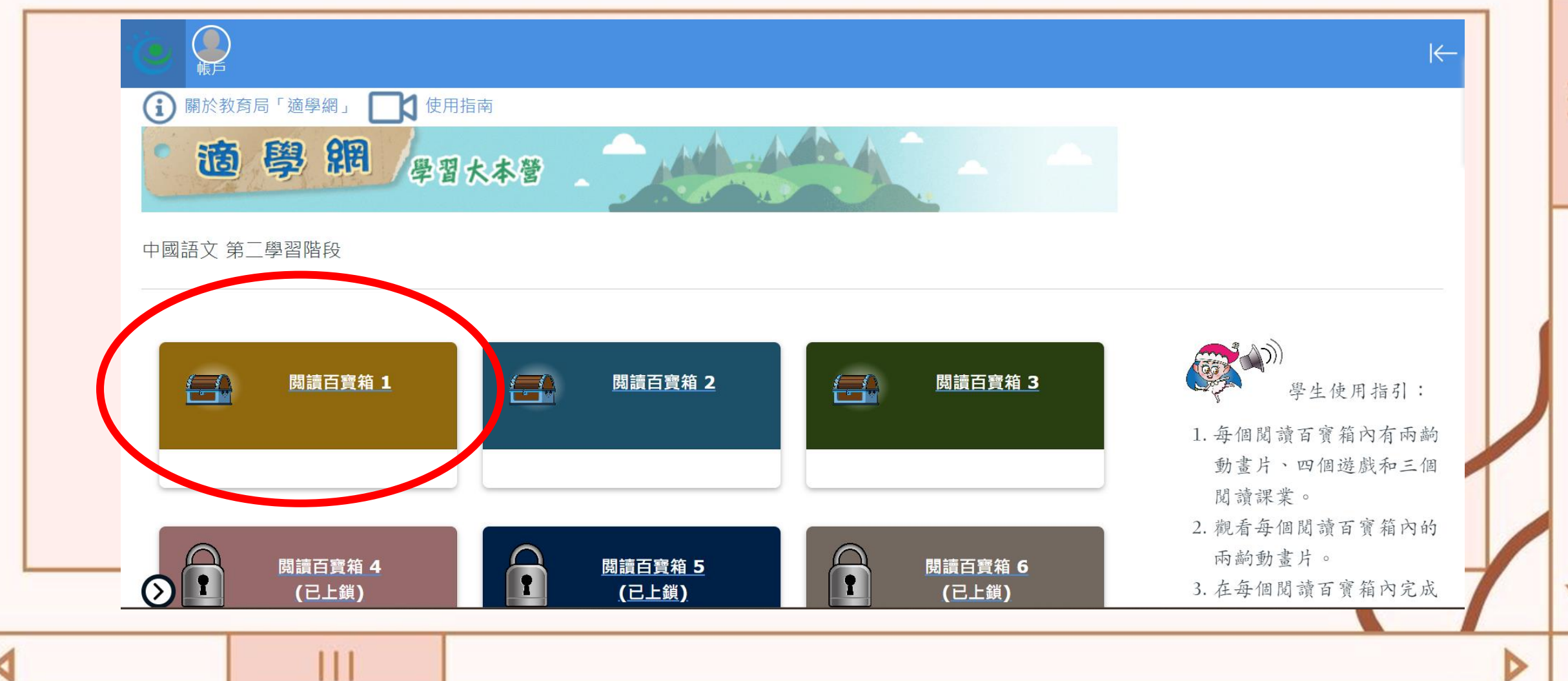

英文科Reading Folder

. . .

| About EDB "GoAdaptive" User Guide  GoAdaptive  Learning Zone            |   | Ξ |
|-------------------------------------------------------------------------|---|---|
| English Language - Key Stage 2      Reading Folder 1   Reading Folder 2 |   | ▼ |
|                                                                         | N |   |

## 英文科Reading Folder

|                                                                                                    | 1                  | 1                  |                    | 1 |
|----------------------------------------------------------------------------------------------------|--------------------|--------------------|--------------------|---|
| Use keywords from questions and<br>related words from writings to find<br>information                                                | Animation          | Game 1             | Game 2             |   |
| Use connectives (e.g. also, first, at<br>last) to add, compare, contrast,<br>explain ideas and put ideas in order                    | Animation          | Game 1             | Game 2             |   |
| Work out the actual meanings of words<br>by using visual clues (e.g. symbols,<br>graphics), ideas in writings and world<br>knowledge | Animation          | Game 1             | Game 2             |   |
| Reading Practice                                                                                                    | Task 1<br>(Locked) | Task 2<br>(Locked) | Task 3<br>(Locked) |   |
|                                                                                                    |                    |                    | Close              |   |
| • 需完成觀看動畫片                                                                                                    | 及遊戲                | 才可解鎖               | 観業                 |   |

數學科只提供第一學習階段, 至三年級的數學學習材料 即

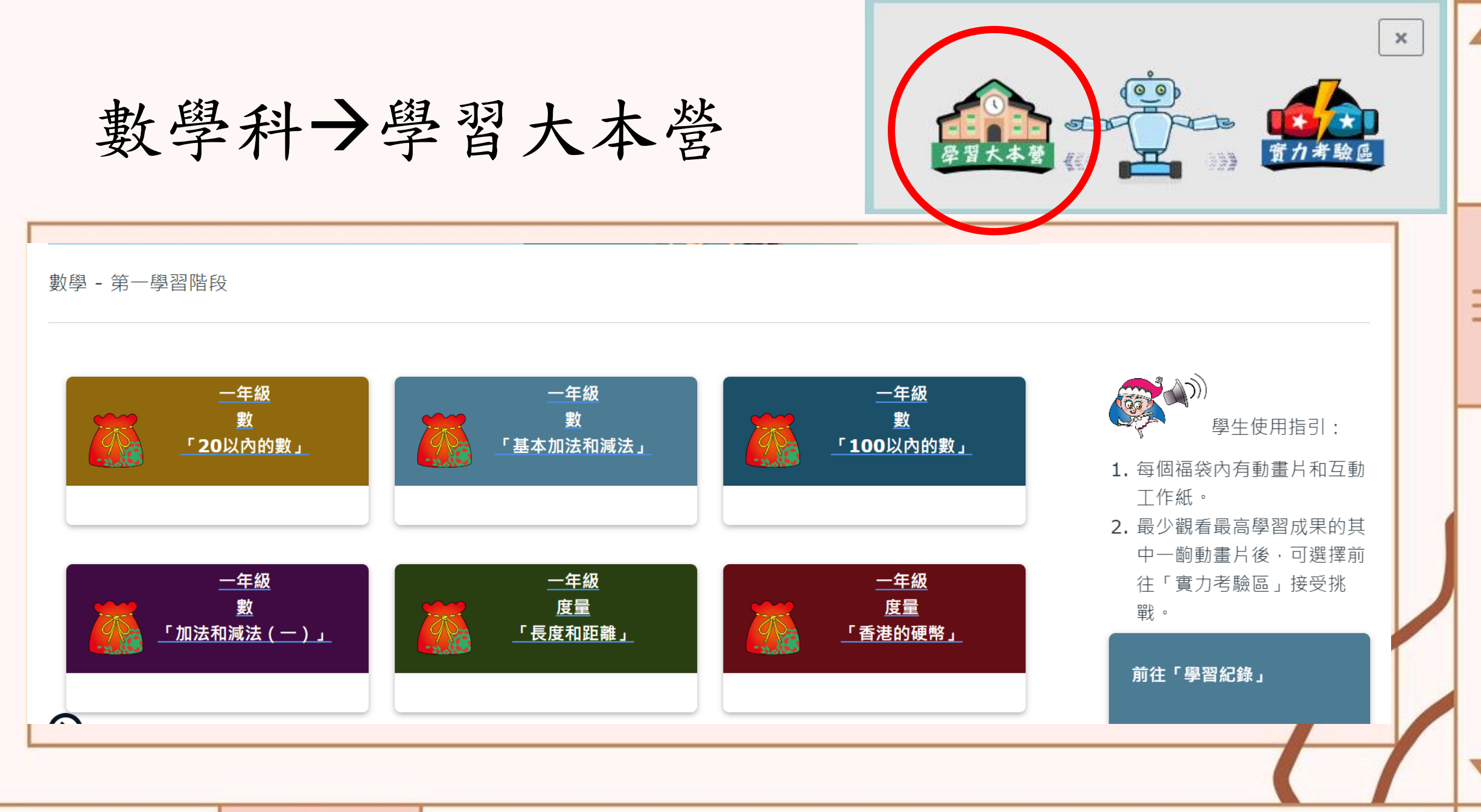

1

Þ

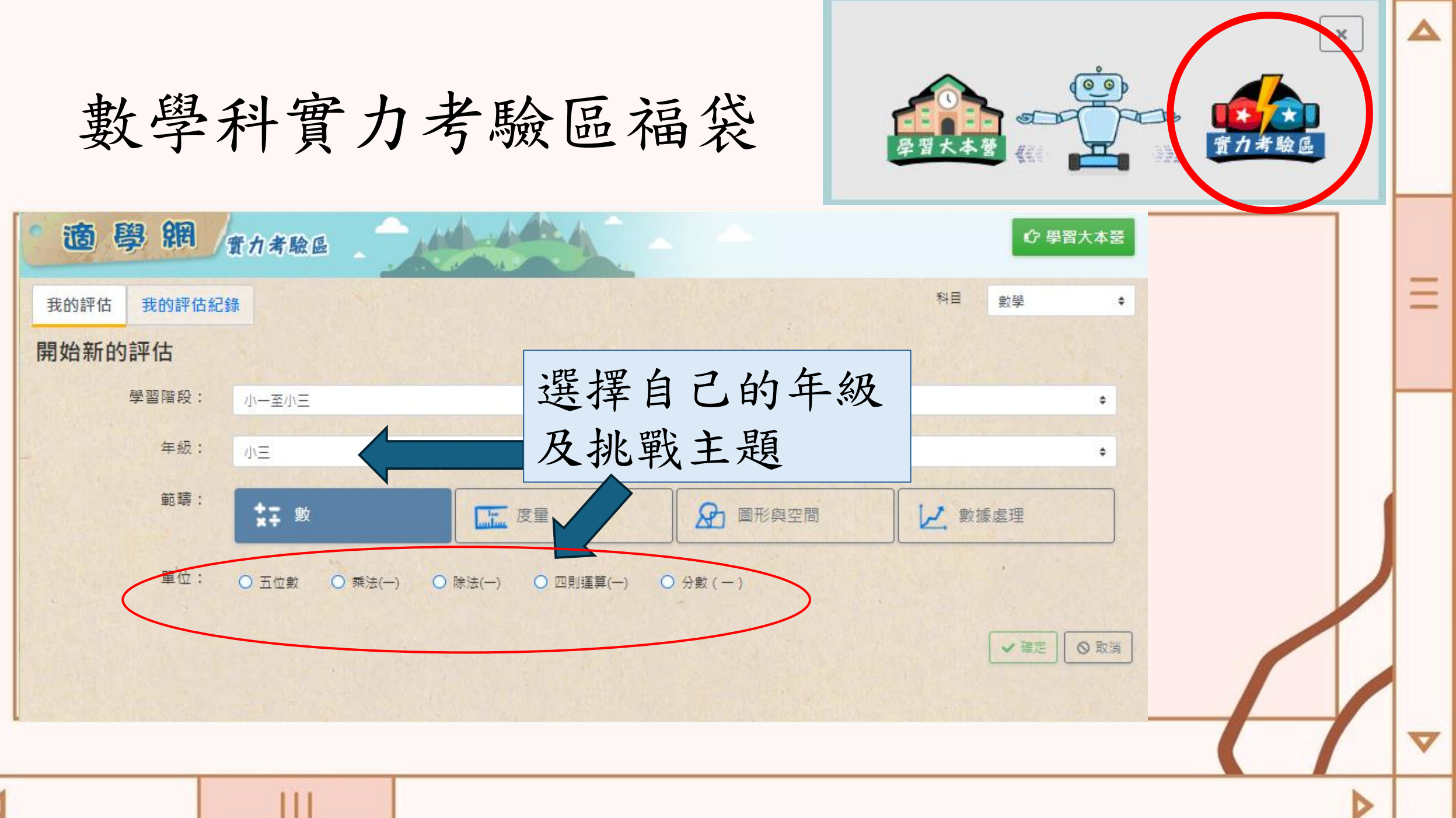